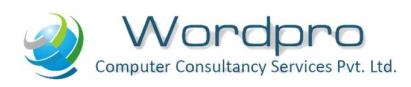

| Log In to | <b>Employee</b> | Account |
|-----------|-----------------|---------|
|-----------|-----------------|---------|

|                                  | Login using your valid<br>employee User id and<br>Password |
|----------------------------------|------------------------------------------------------------|
|                                  | Please login to your Account User id Password              |
| College Administration<br>System | Captcha                                                    |
| CAS                              | Login Reset<br>Forgot Password                             |

Each employee using the CASERP is **allotted designations** as per their duties and roles in the college. Landing page shows different portals or modules to which a **designated employee has rights**.

| News Videos 🕎 Self service | Employee Portal       |
|----------------------------|-----------------------|
| Academic                   | Time Table OBE MODULE |
| LLの Dashboard              | Academic Monitoring   |

However if an employee has been **appointed to more than one Role** in the CAS-ERP then he/she will have to **first select the position** to use the rights **related** with the **position** by clicking on the briefcase icon at the top of the page.

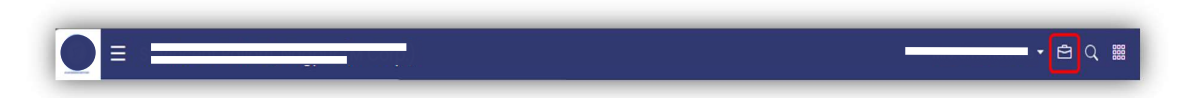

Clicking the **briefcase icon** will open a page showing all the **various positions** to which the **employee is appointed**.

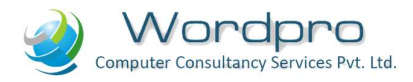

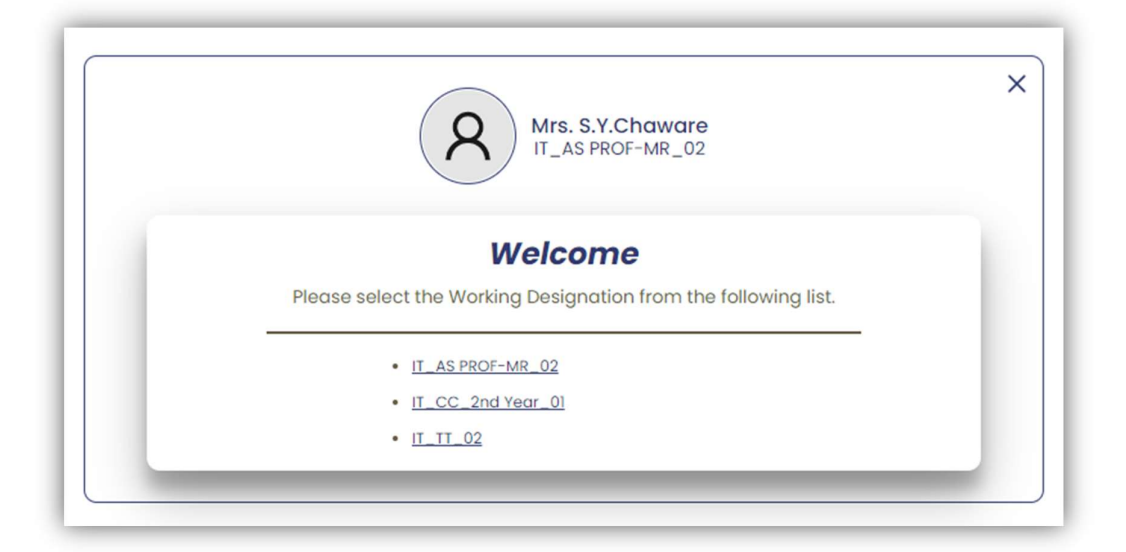

On clicking the designation a page similar to the landing page will appear however it will show different main tabs as per the employee designation selected above.

| News Videos | E Self service | (Line)<br>Employee Portal |
|-------------|----------------|---------------------------|
|             | Academic       | Time Table OBE MODULE     |
|             | Leng Dashboard | Academic Monitoring       |
|             |                |                           |